If a reviewer has questions or requires you to change your submission, you will receive an email.

Be sure to review the request details and then respond to the request.

1. <u>If you have the email</u>, Click the submission ID link (indicated with the red arrow) in the email to view reviewer comments.

| То:          | [name]         |
|--------------|----------------|
| Link:        | STUDY0000000 - |
| P.I.:        | [name]         |
| Title:       | [study title]  |
| Description: | Sample         |

<u>If you do not have the email</u>, visit <u>https://eirb.jsc.nasa.gov/EIRB/</u> and click "Login" at the top right corner of the screen. Enter your User Name and Password. Click "Login." Then, click "Dashboard" in the top navigator panel.

| NAS | <b>ý</b>                                               |                                 |                                                                       |                                                                    |                                                                            |                                                                                                    | Hello,                               |
|-----|--------------------------------------------------------|---------------------------------|-----------------------------------------------------------------------|--------------------------------------------------------------------|----------------------------------------------------------------------------|----------------------------------------------------------------------------------------------------|--------------------------------------|
|     | »                                                      | Dashboard                       | Admin                                                                 | IRB                                                                | Home                                                                       |                                                                                                    |                                      |
|     | Additiona<br>Institutiona<br>Related Lin<br>Contact Us | l Pages<br>I Review Board<br>ks | Home<br>Welcome, this site enables a F<br>Password reset has been ren | Research Institution to manage a<br>noved indefinitely due to secu | -<br>Ill aspects of Research Administr<br>rity concerns. To reset your cri | ation from Institutional Review Board (IRB) processes.<br>dentials, please contact an IRB administrator or technical support. | Solf<br>Registration<br>Registration |
|     |                                                        |                                 | Web Accessibility and Policy                                          | Notices                                                            |                                                                            |                                                                                                    |                                      |
|     |                                                        |                                 | Responsible NASA Official: F                                          | Pam Bieri                                                          |                                                                            |                                                                                                    |                                      |
|     |                                                        |                                 | Website Curator: eIRB Supp                                            | ort                                                                |                                                                            |                                                                                                    |                                      |

NASA IRB Huron Guide for Researchers Responding to Requests for Clarification

2. You will find your study under "My Inbox." The state will be either "Clarification Requested (Pre-Review)" or "Clarification Requested (Designated Review)." Click on the name of the study to open it.

|                                                                                                    |                                    |                          |                                     |                          |                                             | Hello,            |  |
|----------------------------------------------------------------------------------------------------|------------------------------------|--------------------------|-------------------------------------|--------------------------|---------------------------------------------|-------------------|--|
| >>> Dashboard                                                                                                    | Admin                              | IRB                      | Home                                |                          |                                             |                   |  |
| Create 🔫                                                                                                    | My Inbox My Revie                  | ews                      |                                     |                          |                                             | Components @ Help |  |
| Becently Viewed                                                                                                    | My Inbox                           |                          |                                     |                          |                                             |                   |  |
| 2                                                                                                    | Filter by 🛙 ID                     | Enter text to search for | ٩                                   | + Add Filter X Clear All |                                             |                   |  |
| Guide Researchers                                                                                                    | ID                                 | Name                     | Date Created                        | ✓ Date Modified          | State                                       | Coordinator       |  |
|                                                                                                    | STUDY How-To Guide for Researchers |                          | Clarification Requested (Designated |                          | Clarification Requested (Designated Review) | ew)               |  |
|                                                                                                    | 1 items                            | <b></b>                  |                                     | d page 1 of 1 →          |                                             | 25 / page         |  |
|                                                                                                    |                                    | •                        |                                     |                          |                                             |                   |  |
| Web Accessibility and Policy Notices<br>Responsible NASA Official: <u>Pam Bieri</u><br>Website Curator: <u>eIRB Support</u> |                                    |                          |                                     |                          |                                             |                   |  |

3. After opening the study, you will see the study status is "Clarification Requested." You can view the outlined requests right on this page under the "History" tab, or you can click on "Clarification Requested ..." language in blue (indicated with a red arrow) to open the requested clarifications.

| <b>X</b>                                             |                                                                                         |                                                                               |                          |                                                                                         | He                                                         | ello,                   |
|------------------------------------------------------|-----------------------------------------------------------------------------------------|-------------------------------------------------------------------------------|--------------------------|-----------------------------------------------------------------------------------------|------------------------------------------------------------|-------------------------|
| » Dashl                                              | oard Admin                                                                              | IRB                                                                           | Home                     |                                                                                         |                                                            |                         |
| Submissions                                          | Meetings Reports L                                                                      | brary Institutional Profiles                                                  | Help Center              |                                                                                         |                                                            |                         |
| Clarification<br>Requested<br>(Designated<br>Review) | STUDY<br>Principal investigator:<br>Submission type:<br>Primary contact:<br>PI proxies: | How-To C                                                                      | Guide for Re             | Searchers<br>IRB office: Office of I<br>IRB coordinator: Regulatory authority: 2018 Reg | Research Assurance: Research Integrity & Prote<br>universe | Ction of Human Subjects |
| Next Steps<br>Edit Study<br>Printer Version          | Pre-Submission                                                                          | Pre-Review IRB Review<br>Clarification<br>Requested Clarification             | Modification<br>Required | Review Complete                                                                         |                                                            |                         |
| Submit Response                                      | History Funding                                                                         | Contacts Documents Rev                                                        | views Snapshots          |                                                                                         |                                                            |                         |
| Assign Coordinator                                   |                                                                                         |                                                                               |                          |                                                                                         |                                                            |                         |
| Assign PI Proxy                                      | Filter by  Activity                                                                     | Enter text to search for                                                      | Q + Add Fi               | iter 🛛 X Clear All                                                                      |                                                            |                         |
| Manage Ancillary Reviews                             | Activity                                                                                |                                                                               |                          | Author                                                                                  | ✓ Activity Date                                            |                         |
| Manage Guest List                                    | <ul> <li>Clarification Request</li> </ul>                                               | ed by Designated Reviewer                                                     |                          |                                                                                         |                                                            |                         |
| Add Related Grant                                    | <ol> <li>please upload the resear</li> <li>please modify the Conservation</li> </ol>    | ch team member COIs and CITIs<br>nt form to reflect the appropriate risk leve | I                        |                                                                                         |                                                            |                         |
| Add Comment                                          | 3. please change your answ                                                              | er in the eIRB to include a study location                                    |                          |                                                                                         |                                                            |                         |
|                                                      | Assigned to                                                                             | gned                                                                          |                          |                                                                                         |                                                            |                         |
| O Discard                                            | C Submitted                                                                             |                                                                               |                          |                                                                                         |                                                            |                         |
|                                                      | Study Created                                                                           |                                                                               |                          |                                                                                         |                                                            |                         |
|                                                      |                                                                                         |                                                                               |                          |                                                                                         |                                                            |                         |

NASA IRB Huron Guide for Researchers Responding to Requests for Clarification

4. Click "Edit Study" to change the e-IRB smart form or upload your newly changed documents (with tracked changes) into the protocol itself. To submit your response, click on "Submit Response" in the left panel.

| <b>X</b>                                             |                                                                                                    |                                                                                   | Hello,                                                                                               |
|------------------------------------------------------|----------------------------------------------------------------------------------------------------|-----------------------------------------------------------------------------------|----------------------------------------------------------------------------------------------------|
| » Dashboar                                           | rd Admin IRB                                                                                                    | Home                                                                              |                                                                                                    |
| Submissions Me                                       | etings Reports Library Institutional Profiles                                                                                                    | Help Center                                                                       |                                                                                                    |
|                                                      |                                                                                                    |                                                                                   | 😌 Heli                                                                                               |
| Clarification<br>Requested<br>(Designated<br>Review) | STUDY How-To (<br>Principal investigator:<br>submission type:<br>Primary contact:<br>Pl provides:                                                      | Guide for Researchers<br>IRB office:<br>IRB coordinator:<br>Regulatory authority: | Office of Research Assurance: Research Integrity & Protection of Human Subjects<br>2018 Requirements |
| Entered IRB:<br>Last updated:                        | Pre-Submission Pre-Review IRB Revie                                                                                                    | w Post-Review Review Comp                                                         | lete                                                                                                 |
| Next Steps<br>Edit Study<br>Printer Version          | Clarification<br>Requested Requeste                                                                                                    | n<br>d<br>Modifications<br>Required                                               |                                                                                                    |
| ➔ Submit Response                                    | History Funding Contacts Documents Re                                                                                                    | views Snapshots                                                                   |                                                                                                    |
| Assign Coordinator                                   |                                                                                                    |                                                                                   |                                                                                                    |
| Assign PI Proxy                                      | Filter by O Activity Tenter text to search for                                                                                                    | Add Filter X Clear All                                                            |                                                                                                    |
| Manage Ancillary Reviews                             | Activity                                                                                                    | Author                                                                            | - Activity Date                                                                                      |
| Manage Guest List                                    | <ul> <li>Clarification Requested by Designated Reviewer</li> </ul>                                                                                     |                                                                                   |                                                                                                    |
| Add Related Grant                                    | <ol> <li>please upload the research team member COIs and CITIs</li> <li>please modify the Consent form to reflect the appropriate risk leve</li> </ol> | el                                                                                |                                                                                                    |
| Add Comment                                          | 3. please change your answer in the eIRB to include a study location                                                                                   | n                                                                                 |                                                                                                    |
|                                                      | RB Coordinator Assigned                                                                                                    |                                                                                   |                                                                                                    |
| Withdraw                                             | Assigned to                                                                                                    |                                                                                   |                                                                                                    |
| Withdraw     Discard                                 | Submitted                                                                                                    |                                                                                   |                                                                                                    |

5. A new window will open. Please see instructions on the image below. When finished click "OK."

|        | 🔒 eirbint.jsc.nasa.gov/eIRB/sd/ResourceAdministration/Activity/form?ActivityType=com.webridge.entity.Entity[OID[5AF42EFE442CF349BD8649471A64987E]]&Acti |
|--------|----------------------------------------------------------------------------------------------------|
| Submit | Response                                                                                                    |
| 1. N   | otes:                                                                                                    |
|        | 1                                                                                                    |
|        | Explain your response to the reviewer here.                                                                                                    |
|        |                                                                                                    |
| 2. S   | upporting documents: 2 Track all changes on uploaded documents.                                                                                         |
|        | + Add                                                                                                    |
|        | Name                                                                                                    |
|        | There are no items to display                                                                                                    |
|        |                                                                                                    |
|        | 3                                                                                                    |
|        | OK Cancel                                                                                                    |
|        |                                                                                                    |
|        |                                                                                                    |
|        |                                                                                                    |
|        |                                                                                                    |
|        |                                                                                                    |
|        |                                                                                                    |

6. Another new window will open. You will enter your e-IRB user name and password. Click "submit" to continue.

| Confirm Credentials | close window 🗙       |
|---------------------|----------------------|
| Please confirm you  | r login credentials: |
|                     |                      |
|                     |                      |
| Username:           |                      |
| Password:           |                      |
|                     |                      |
|                     | Submit               |
|                     |                      |

7. You will then return to the main study window. The response has been successfully submitted to the IRB office. The study status now shows as either "Pre-Review" or "IRB Review."

| <b>X</b>                 | Hello, -                                                                                                    |            |
|--------------------------|----------------------------------------------------------------------------------------------------|------------|
| >> Dashboa               | rd Admin IRB Home                                                                                                    |            |
| Submissions M            | etings Reports Library Institutional Profiles Help Center                                                                                          |            |
|                          |                                                                                                    | 🕑 Help     |
| Non-Committee            | CTUDY I Llow To Cuido for Desservehore                                                                                                    |            |
| Review                   | How-To Guide for Researchers                                                                                                    |            |
| Enterned JDP:            | Principal investigator: IRB coordinator: Unde of Research Assurance, Research Integrity & Protection or Huma<br>Submission type: IRB coordinator:  | 1 Subjects |
| Last updated:            | Primary contact: Regulatory authority: 2018 Requirements Pl proxies:                                                                               |            |
|                          |                                                                                                    |            |
| Next Steps               | Pre-Submission Pre-Review Post-Review Review Review Complete                                                                                       |            |
| Review Study             |                                                                                                    |            |
| Printer Version          | Clarification<br>Requested Required                                                                                                    |            |
| Assign Coordinator       |                                                                                                    |            |
| Assign PI Proxy          |                                                                                                    |            |
| Manage Ancillary Reviews | History Funding Contacts Documents Reviews Snapshots                                                                                               |            |
| Manage Guest List        |                                                                                                    |            |
| Add Related Grant        |                                                                                                    |            |
| Add Comment              | Activity are Activity use                                                                                                    |            |
|                          | response suomauo                                                                                                    |            |
| O Discard                | Casmacation Requested by Designated Reviewer     Ledease unload the reviewer                                                                       |            |
|                          | 2. please modify the Consent form to reflect the appropriate risk level<br>3. please modify the Consent form to reflect the appropriate risk level |            |
|                          | IRB Coordinator Assigned                                                                                                    |            |
|                          | Assigned to                                                                                                    |            |
|                          | Submitted                                                                                                    |            |
|                          | Study Created                                                                                                    |            |
|                          |                                                                                                    |            |
|                          |                                                                                                    |            |
|                          |                                                                                                    |            |
|                          |                                                                                                    |            |

NASA IRB Huron Guide for Researchers Responding to Requests for Clarification